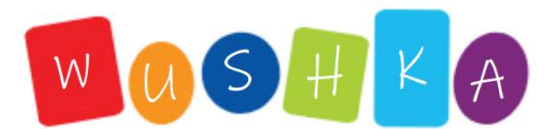

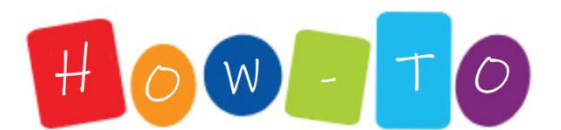

## ASSIGNING DECODABLE READERS

## Assign <u>specific</u> Decodable Readers

For this, use the Reading Groups feature!

On the Reading Groups page, you'll find the **Decodable Library** underneath the **Levelled Library**.

|             | lanage F     | Reading Gro  | ups              |                   |
|-------------|--------------|--------------|------------------|-------------------|
|             | I            | Readers      |                  |                   |
| Magenta     | (1-2)        |              |                  |                   |
|             | mm           | man man      | man and a second |                   |
| Bronze      | (31)         |              | and my man       | - and             |
| Black       | (31+)        | 🕂 Cat, a Kid | Tin Pan          | 🕈 Pat, Pat        |
| E Decodal   | oles         | The second   | 1                | A A               |
| Phase 1     | Set 1:       | -0           | A                | And EA            |
| Phase 1     | Set 2:       |              |                  | R'AP 1            |
| Phase 2     | Set 1:       | Que Sound    |                  | Que to the second |
| Phase 2     | Set 2:       |              | St dates         |                   |
| Phase 2 Sci | ence: Letter |              |                  |                   |

You can select any specific Decodable Readers which you'd like, to allocate to your groups.

Prefer to watch

a 5-minute video?

Click Here!

Psssst - On the Manage Class List page, make sure that the **Reading Group Permissions** setting is switched to *On*.

If you'd like these Decodable Readers to be <u>the only books your</u> <u>students can see</u> on their Wushka accounts, then change the Level Access setting to *Reading Group Only*.

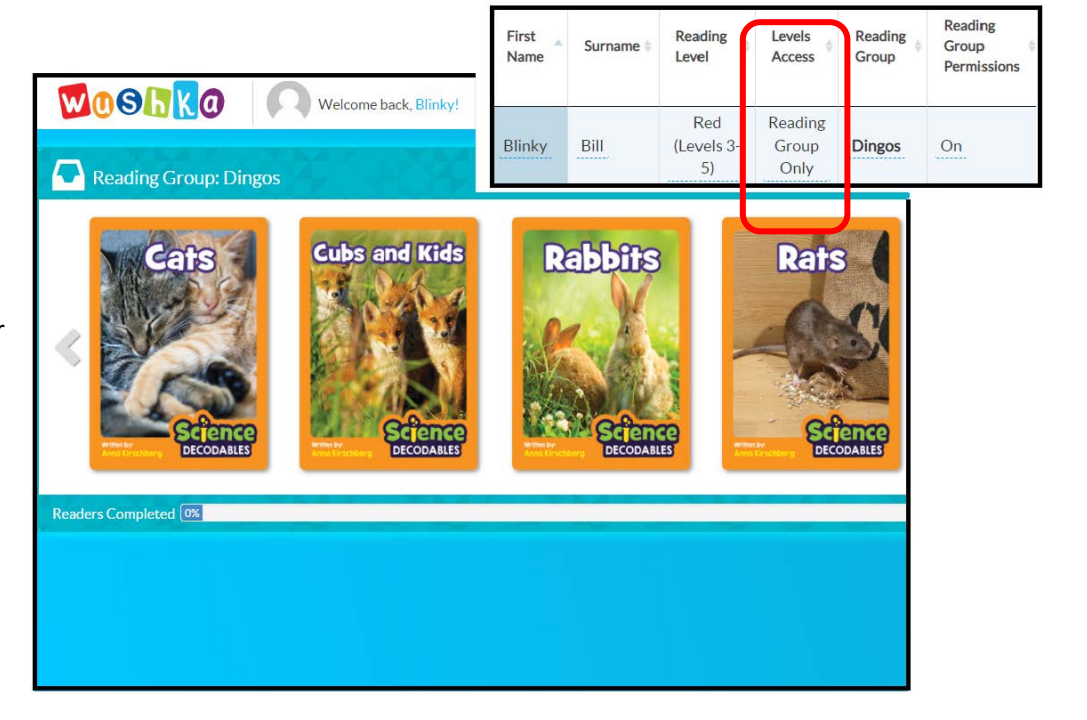

## Give your students access to an <u>entire Decodable Phase</u>

Decodables PhaseLevelled Library LevelPhase 1MagentaPhase 2Magenta & RedPhase 3Red & YellowPhase 4Yellow & BluePhase 5Green & OrangePhase 6Turquoise & Purple

The Decodables Library loosely correlates to the Levelled Library.

Whichever **Reading Level** the student has **access** to, they will also be able to access the **correlating phase** in the Decodable Library.

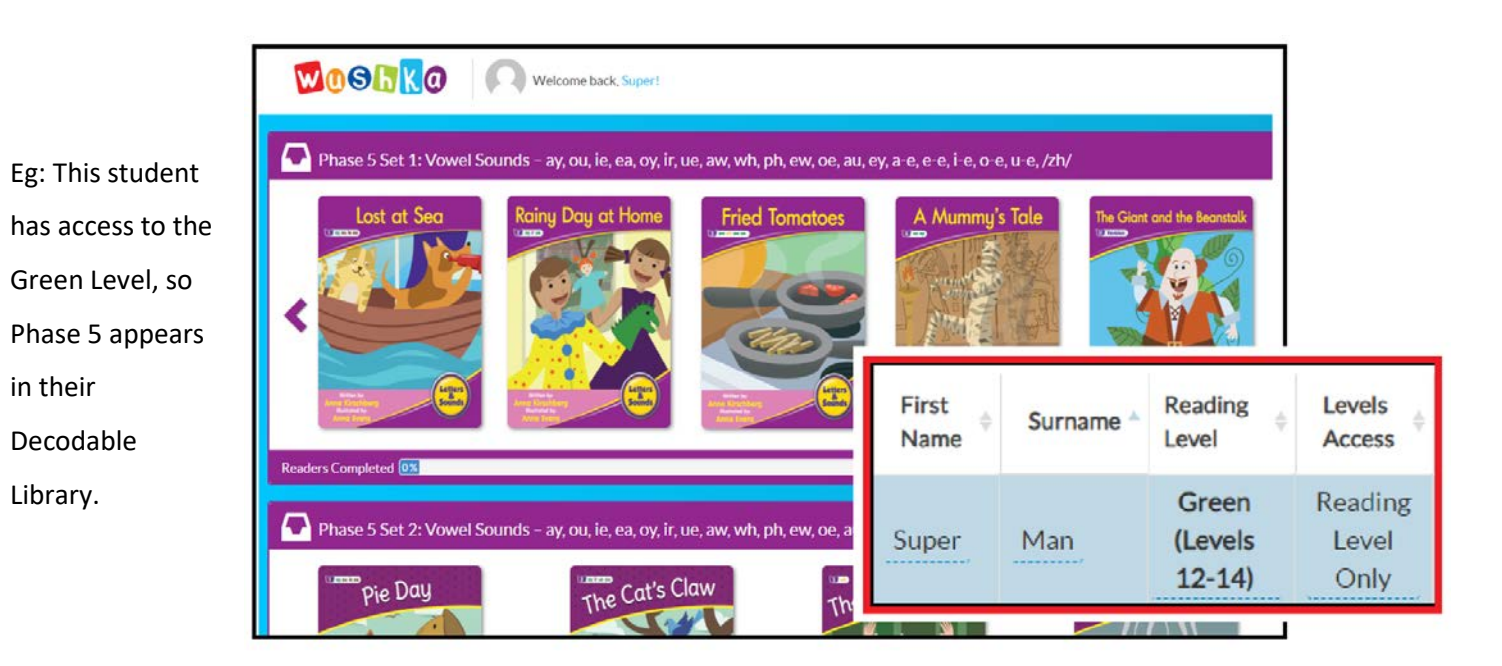

| First             | Surname * | Reading                   | Levels     |
|-------------------|-----------|---------------------------|------------|
| Name <sup>‡</sup> |           | Level                     | Access     |
| James             | Firth     | Blue<br>(Levels 9-<br>11) | All Levels |

**Keep in mind:** Even though this student has their Reading Level set to Blue, they will be able to see *all Decodable Phases*, because their **Level Access** is set to *All Levels*.